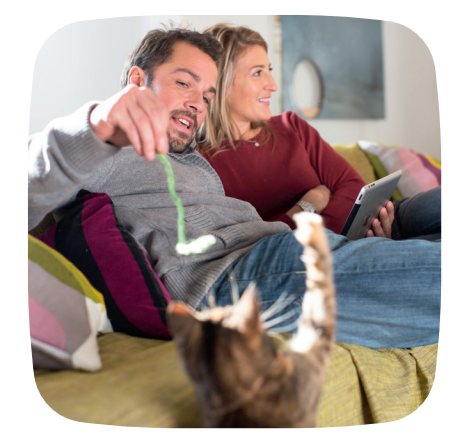

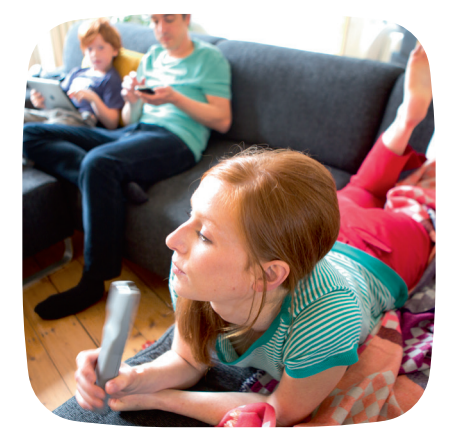

۲

C'est chouette tout ce qu'on peut faire avec !

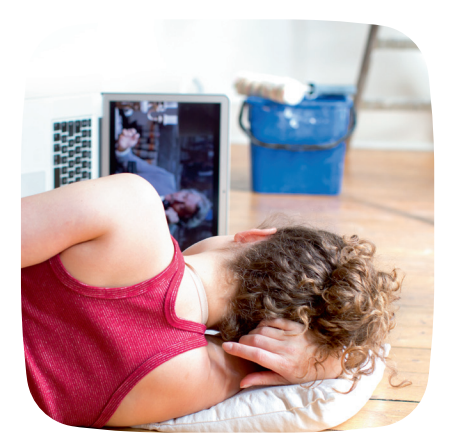

۲

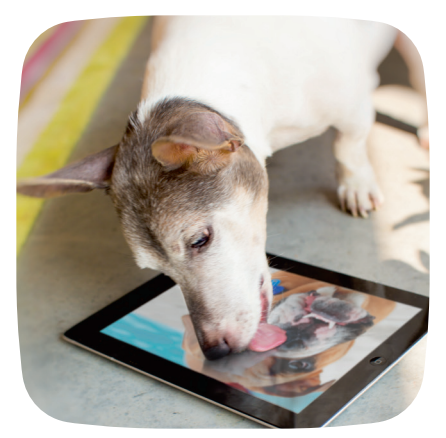

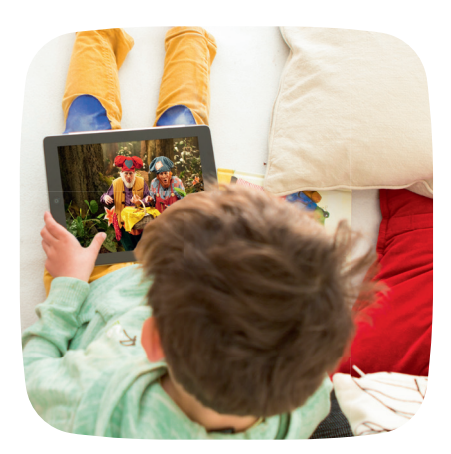

Bienvenue dans le monde de la TV digitale de Telenet

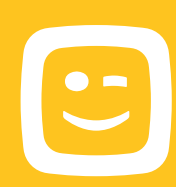

۲

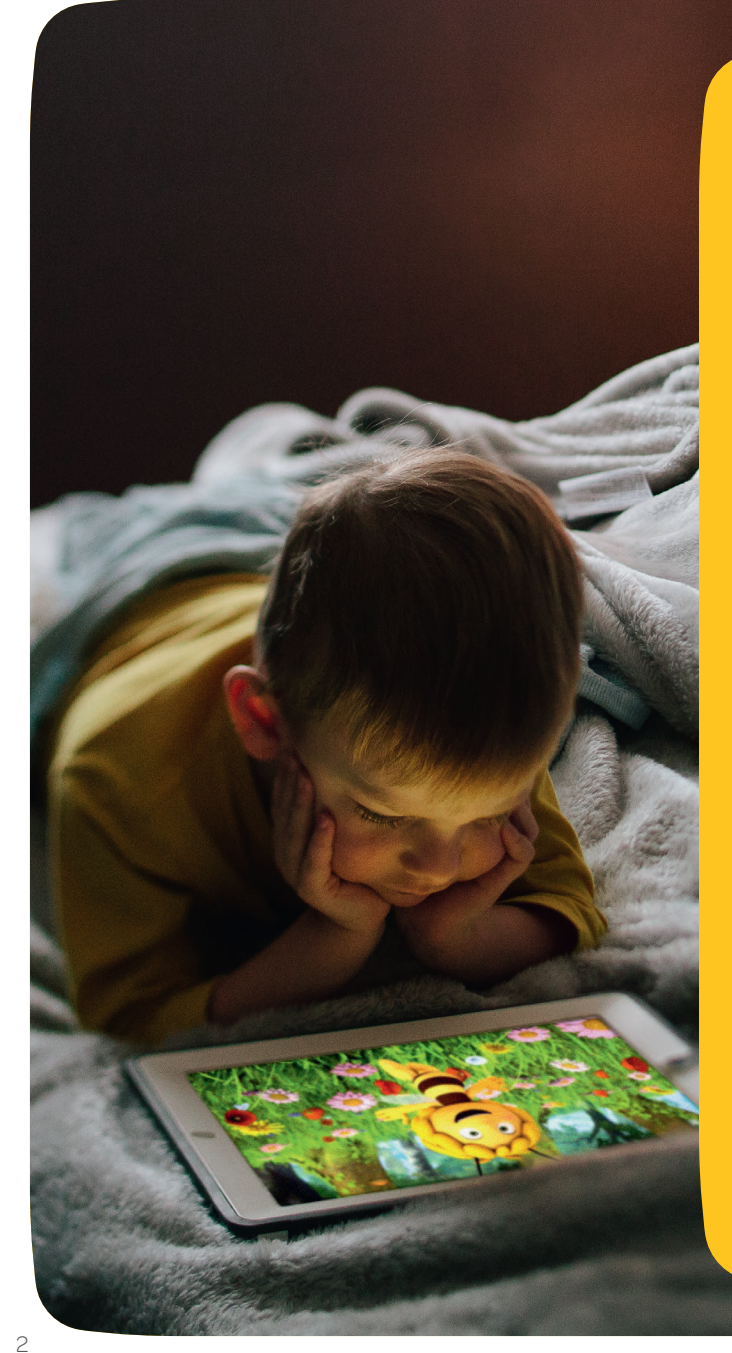

## **Tous vos écrans** sont des télés

Ce guide vous dévoile les nombreuses possibilités de la tv digitale de Telenet afin que vous et votre famille ne ratiez plus jamais votre film, votre émission ou votre série préférés. Yelo TV vous permet de regarder vos programmes, séries et films favoris sur chaque écran de la maison. Désormais, vous pouvez même regarder vos enregistrements sur votre smartphone, votre tablette ou votre ordinateur. Planifier ou effacer des enregistrements est également un jeu d'enfant, que vous soyez à la maison ou en déplacement. C'est chouette tout ce qu'on peut faire avec!

| Consulter le guide TV                                             |  |
|-------------------------------------------------------------------|--|
|                                                                   |  |
|                                                                   |  |
| Regarder une émission ou un film à la<br>demande via la TV-thèque |  |
|                                                                   |  |
|                                                                   |  |
|                                                                   |  |
|                                                                   |  |
| Regarder les photos et vidéos ou                                  |  |
|                                                                   |  |
|                                                                   |  |
|                                                                   |  |
|                                                                   |  |
| Pour obtenir de l'aide ou plus d'informations                     |  |

 $(\mathbf{\Phi})$ 

( )

## Les touches principales de la télécommande Telenet

Alternez entre le mode Digicorder HD et le mode TV. Surfez sur telenet. be/telecommande pour découvrir comment la paramétrer.

#### Bouton rouge

Mode

Votez pour votre candidat préféré ou obtenez un complément d'informations sur un programme.

 $(\mathbf{r})$ 

#### Touches de navigation

Pour aller vers la gauche, la droite, le haut ou le bas dans le menu Yelo TV.

#### Volume <sup>*l*</sup>

Pour augmenter ou diminuer le volume.

Pause, arrêt, avance rapide et retour en arrière, enregistrer

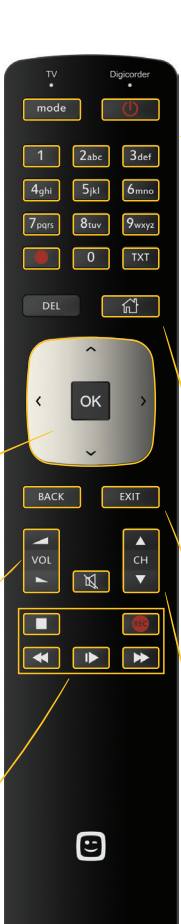

#### Touche de mise en marche

Pour annuler ou éteindre votre Digicorder HD.

Votre téléviseur et votre Digicorder HD doivent être allumés pour regarder la télévision digitale.

Si nécessaire, sélectionnez aussi le bon canal AV ou HDMI (HDMI, EXT...) sur votre téléviseur via le bouton Source ou AV de la télécommande de votre téléviseur.

#### 🛿 Pavé numérique

Pour changer de chaîne. Si vous cherchez la chaîne 12 par exemple, appuyez sur 1 et ensuite directement sur 2.

#### **Touche Maison**

Appuyez sur ce bouton pour ouvrir le menu de Yelo TV et pour accéder à toutes les applications.

#### **Touches Back/Exit**

Appuyez sur Back pour revenir une étape en arrière dans un menu. Appuyez sur Exit pour sortir complètement du menu.

#### 🗸 Touches Ch 🔻 en Ch 🛦

Pour changer de chaîne.

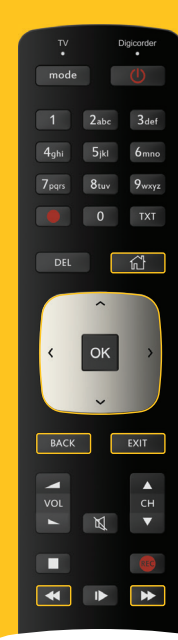

Astuce : cliquez sur le Guide des chaînes dans le menu Yelo TV pour consulter la liste de toutes les chaînes ainsi qu'un horaire vertical de tous les programmes par chaîne.

## **Consulter le guide TV**

( )

Un guide pratique des programmes sur votre écran avec des informations sur toutes les émissions des 14 jours à venir.

#### **Afficher le guide TV**

- Appuyez sur la **touche Maison**
- Le Guide TV est éclairé. Appuyez sur OK.
- Le Guide TV apparaît sur votre écran.

#### **Utiliser le guide TV**

- Choisissez un jour avec les touches < et 🕨
- Naviguez vers le haut ou le bas à l'aide des **touches de navigation** et sélectionnez une **chaîne**.
- Naviguez vers la gauche ou la droite à l'aide des **touches de navigation** et sélectionnez un **programme**.
- Vous souhaitez voir cette émission ? Appuyez sur OK. Si l'émission est en cours, l'option *Regarder* est éclairée : appuyez sur OK. Vous serez automatiquement redirigé vers cette chaîne et ce programme.
- Vous ne souhaitez pas regarder cette émission ? Appuyez sur la touche Back BACK pour revenir au guide TV.
- Pour plus d'informations sur le programme, naviguez vers le bas à l'aide des touches de navigation, sélectionnez *Plus d'infos* et appuyez sur OK. Vous pouvez maintenant consulter la page comprenant des informations sur le programme.
- Vous pouvez quitter complètement le menu en appuyant sur la **touche Exit** EXIT

Vous trouverez un aperçu récent des chaînes disponibles sur telenet.be/chaines

#### Le menu Yelo TV

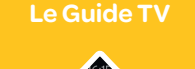

Regarder

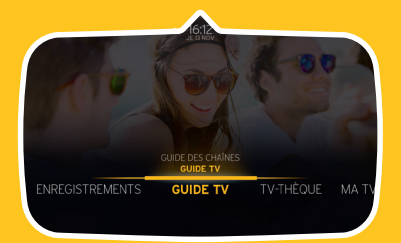

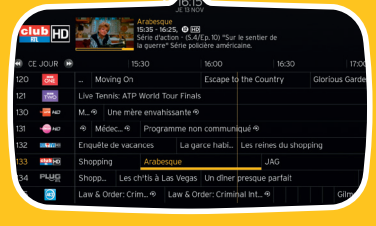

( )

CLUD TO RECARDER PLUS DIVINOS ENREGISTRER PLUS VINOS ENREGISTRER ENREGISTRER PLUS VINOS ENREGISTRER ENREGISTRER PLUS VINOS ENREGISTRER PLUS VINOS PLUS VINOS PLUS VINOS P

4

( )

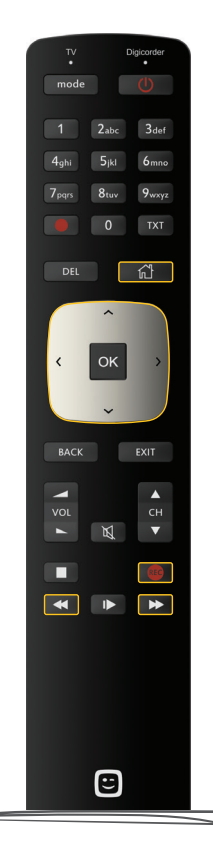

(�)

## **Enregistrer une émission**

Avec un Digicorder HD, vous pouvez très facilement enregistrer des programmes. Vous pouvez même en enregistrer deux à la fois et en regarder un troisième simultanément !

#### Enregistrement via le guide TV

• Appuyez sur la **touche Maison** 

۲

- Le Guide TV est éclairé. Appuyez sur OK.
- Le Guide TV s'affiche sur l'écran.
- Choisissez un jour avec les touches < et 🕨
- Naviguez vers le haut ou vers le bas à l'aide des touches de navigation et choisissez la chaîne souhaitée. Sélectionnez ensuite le programme que vous désirez enregistrer. Appuyez sur OK.
- Sélectionnez *Enregistrer* à l'aide des touches de navigation et appuyez sur OK.
- Sélectionnez ensuite Confirmer enregistrement à l'aide des touches de navigation.
- Appuyez sur **OK** pour confirmer votre choix.
- Un cercle rouge s'affiche à côté de l'émission pendant un enregistrement en direct, également dans le guide TV. Vous verrez un P apparaître s'il s'agit d'un enregistrement planifié dans le futur. Vous pourrez alors retrouver l'enregistrement dans *Enregistrements*.

#### Enregistrement via la touche 'REC' de la télécommande

• Appuyez sur la **touche rouge d'enregistrement REC** pendant que vous regardez l'émission que vous souhaitez enregistrer. L'enregistrement démarre immédiatement.

#### Le Guide TV

|             | Cold C<br>2025<br>Scre<br>Scre<br>Scre | JE 13 NOV<br>SEE<br>- 2120, © 🖼<br>Staction - (S.V.E.p. 13) "Peti<br>policière. | ts mots"                                 |                 |  |
|-------------|----------------------------------------|---------------------------------------------------------------------------------|------------------------------------------|-----------------|--|
| 🕄 CE JOUR ( | 9:30                                   |                                                                                 |                                          | 21:00           |  |
| 120 👯       | BBC Regional                           | The One Show                                                                    | EastEnders                               | Watchdog        |  |
| 121 🗤       |                                        | The Great Interior D                                                            | rior Design Challenge                    | MasterChef: The |  |
| 130 🔤 ма    | JT 19h30 0                             | Météo                                                                           | Duels en cuisine                         |                 |  |
| 131         | Plus belle L.                          | Tout ça ne nous ren                                                             | nous rendra pas le 🐵 Tout ça ne nous ren |                 |  |
| 132         | Le jo Tout s'ex                        | plique ! Séc                                                                    | urité rapproché                          | e               |  |
| 133         | Les Simpson                            |                                                                                 | d Case                                   | Co              |  |
| 34 PLUG     | Touche pas à mon po                    | ste                                                                             | Song                                     | Rising Star     |  |
| - 🕑         |                                        | Babyboom 🐵                                                                      |                                          | Bak             |  |

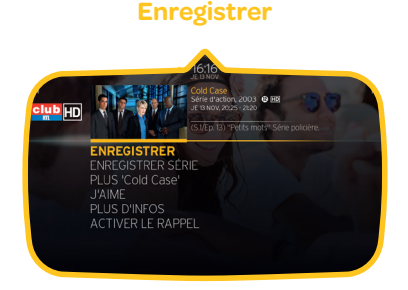

( )

#### **Confirmer enregistrement**

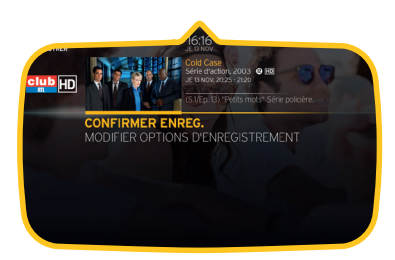

5

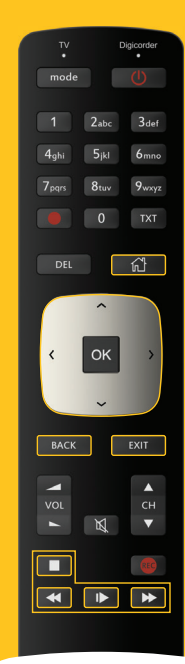

Astuce : vous avez plusieurs décodeurs ? Vous pouvez modifier les noms de vos appareils via My Telenet (telenet.be/mytelenet).

## Regarder une émission enregistrée

- Appuyez sur la **touche Maison**
- Naviguez vers la gauche à l'aide des **touches de navigation** et sélectionnez
   *Enregistrements*. L'onglet *Enregistrés* est éclairé. Appuyez sur OK.
- Descendez à l'aide des touches de navigation et sélectionnez un enregistrement.
   Vous trouverez différents épisodes d'une série ou d'un programme dans un même dossier. Appuyez sur OK.
- Sélectionnez **Regarder depuis le début** et appuyez sur **OK**.

۲

Vous pouvez mettre l'enregistrement en pause, l'avancer ou revenir en arrière. A la fin de l'émission, vous pouvez quitter le menu en appuyant sur les **touches** Back BACK ou **Exit** EXIT.

#### Regarder des émissions enregistrées sur votre deuxième téléviseur

Si vous possédez un Digicorder HD et une Digibox HD qui soient interactifs, vous pouvez aussi regarder les émissions que vous avez enregistrées avec votre Digicorder HD avec votre Digibox HD.

- Accédez au *menu de Yelo TV* sur votre Digibox HD via la touche Maison 🗌 🔂 🚽
- Naviguez vers la gauche à l'aide des touches de navigation et sélectionnez
   Enregistrements. L'onglet Enregistrés est éclairé. Appuyez sur OK. Les émissions que vous avez enregistrées avec votre (vos) Digicorder HD apparaissent.
- Sélectionnez un des enregistrements à l'aide des **touches de navigation** et appuyez sur **OK** pour regarder l'enregistrement.

Attention : si vous supprimez un enregistrement via votre Digibox HD, cette émission est aussi supprimée sur votre Digicorder HD.

#### **Enregistrements**

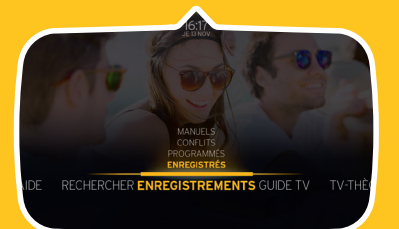

#### Aperçu des enregistrements

| 51/                                      | .R™             | Komedie.        | 08  |        | 50 4           |
|------------------------------------------|-----------------|-----------------|-----|--------|----------------|
| er er er er er er er er er er er er er e |                 | The Big Wedding | 1 . | 105min |                |
|                                          | STAR            |                 | 0   |        | + RECENT D'ABO |
| je 6 nov                                 | 8Acht           |                 |     |        | TOOD NO.       |
|                                          | SAcht           |                 | 23  |        |                |
|                                          |                 | Smakelijk!      |     | 30min  |                |
|                                          | PRIME<br>SERIES | True Detective  | 3   | 75min  |                |
|                                          | -               |                 |     | 34min  |                |
| je 24 jul                                |                 | Koppen XL       | 0   |        |                |

( )

#### Regarder depuis le début

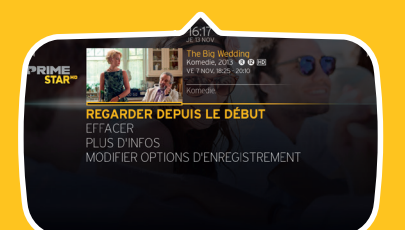

6

( )

mode (j) 1 2abc 3def 4ghi 5jkl 6mno

#### **0** TXT

DEL

οк

#### **TV-thèque**

 $(\mathbf{r})$ 

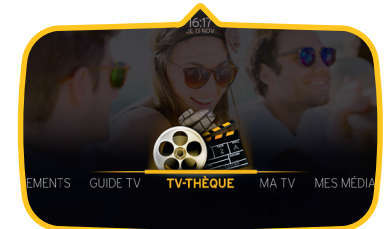

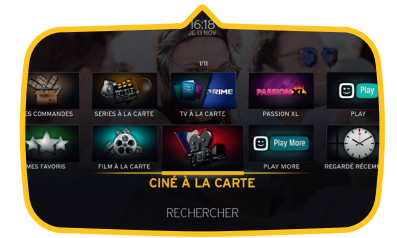

## Regarder une émission ou un film à la demande via la TV-thèque

La **TV-thèque** contient les émissions et les films que vous pouvez regarder à la demande. **Les journaux télévisés et les émissions d'actualités sont gratuits**, les **autres** programmes peuvent être demandés **à partir de 50 centimes par émission**. Vous pouvez **louer des films à partir de 2,95 € par film**. Le paiement s'effectue via votre relevé de compte Telenet.

#### Afficher la TV-thèque

• Appuyez sur la **touche Maison** 

۲

• Sélectionnez à droite **TV-thèque** à l'aide des touches de navigation. Appuyez sur **OK**.

#### Demander un film

- L'onglet Ciné à la carte est éclairé. Appuyez sur OK.
- Naviguez vers la gauche ou la droite à l'aide des touches de navigation pour choisir Top 25, Premières... Appuyez sur OK.
- Naviguez vers la gauche ou vers la droite à l'aide des **touches de navigation**, **choisissez un film** et appuyez sur **OK**.
- Le prix du film est toujours indiqué.
- Sélectionnez Commander en HD ou Commander en SD, à l'aide des touches de navigation, appuyez ensuite sur OK.
- Confirmez à nouveau en sélectionnant Commander et appuyez sur OK.
- Utilisez le pavé numérique pour introduire votre code PIN (par défaut : 9876).
- Le film commence automatiquement.
- Vous pouvez avancer le film, revenir en arrière, le mettre sur pause...
- Votre film reste disponible pendant 48 heures dans TV-thèque Mes Commandes.

#### **Demander un programme**

Pour choisir et demander un programme, procédez de la même manière que pour un film.

• Appuyez sur la **touche Maison** 

( )

- Sélectionnez TV-thèque, à l'aide des touches de navigation, et ensuite la catégorie TV à la carte.
- Choisissez le type de chaîne ou de programme à l'aide des **touches de navigation**, la **chaîne** et ensuite le **programme**. Confirmez votre commande et introduisez votre code PIN.
- Le programme reste disponible pendant 24 heures dans TV-thèque Mes Commandes.

7

 4ghi
 5ki
 6mm

 7pa/s
 8tuv
 9wyz

 0
 1X1

 DEL
 1

 C
 OK

 BACK
 EXIT

 Vol.
 4

 N
 4

:

## Mettre un programme sur pause en temps réel et revenir en arrière

۲

La télécommande Telenet vous permet de mettre un programme sur pause en temps réel et de revenir en arrière.

#### Mettre sur pause en direct

- Appuyez sur la touche Lecture/Pause pour mettre une émission sur pause en temps réel.
- Appuyez ensuite à nouveau sur la **touche Lecture/Pause** > pour reprendre l'émission.

#### Revenir en arrière en direct

Vous n'avez pas bien vu ou entendu quelque chose?

- Appuyez sur la **touche Rembobiner** < pour revenir en arrière.
- Appuyez sur la **touche Lecture/Pause** Dour reprendre l'émission.

#### Vous avez mis sur pause ou rembobiné?

Vous pouvez à tout moment revenir au « au présent » via la **touche Avance rapide** . Ou appuyez simplement sur la **touche Stop** pour revenir directement à l'émission « en direct ».

# Mettre sur pause en direct Revenir en arrière en direct Regarder ultérieurement Image: Strategie de la construction of the strategie de la construction of the strategie de la construction

( )

8

 $( \bullet )$ 

## **Conseils et astuces pratiques**

#### **Guide Rapide**

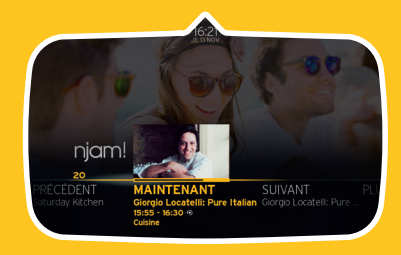

#### Changer de chaîne

**( ( ( )** 

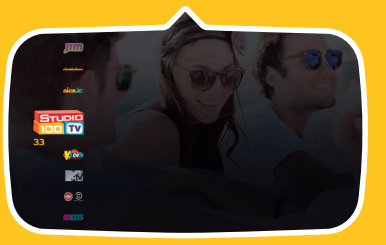

#### Rechercher

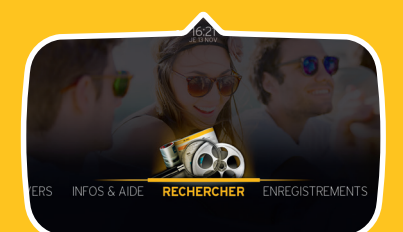

Pour encore plus de plaisir télévisé, vous pouvez utiliser différentes fonctions pratiques tant dans le menu Yelo TV qu'au moment où vous regardez la télévision.

#### En regardant la télévision

#### **Guide rapide**

Si vous appuyez sur **OK** tout en regardant la télévision, vous verrez apparaître le programme actuellement diffusé et le programme suivant.

#### Changer de chaîne

- Appuyez sur les **touches de navigation** vers le haut ou le bas tout en regardant la télévision.
- Une barre avec toutes les chaînes télévisées disponibles s'affiche alors à gauche de l'image.
- Sélectionnez une chaîne et votre téléviseur passera automatiquement sur cette chaîne.

#### Dans le menu Yelo TV

 $(\mathbf{\Phi})$ 

#### Rechercher

Vous cherchez une émission précise, mais vous ne savez plus où ni quand elle est programmée ? L'option **Rechercher** dans le menu Yelo TV vous permet de chercher un film ou une émission par titre, réalisateur, contenu et acteur notamment.

#### **Suggestions**

Vous ne savez pas quoi regarder ? Laissez-vous inspirer par les propositions de votre téléviseur via le **menu Yelo TV**. La fonction **Chaudement Recommandés** affiche une sélection de films et d'émissions parmi lesquels vous trouverez certainement votre bonheur.

값 ВАСК **: Paramètres** 

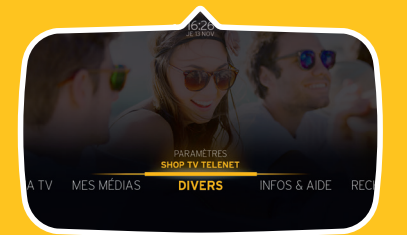

## **Régler vos paramètres**

Vous pouvez très facilement **régler vos paramètres** via le menu de Yelo TV. Appuyez pour ce faire sur la **touche Maison** at sélectionnez d'abord *Divers*, puis *Paramètres*.

#### Sous la rubrique 'Digibox/Digicorder', vous pouvez :

• changer la **langue** de votre digimenu

۲

- renuméroter vos chaînes
- ...

#### Sous la rubrique 'Famille', vous pouvez :

- **bloquer** certaines chaînes ou certains programmes pour que vos enfants n'y aient pas accès (voir dans 'Réglages familiaux')
- définir un **budget maximum** pour les commandes dans la TV-thèque (voir dans 'Réglages familiaux')
- créer des **codes PIN** différents pour chaque membre de la famille ou les modifier (voir dans 'Profils')

#### Code PIN oublié?

( )

- Si un **membre de la famille** oublie son code PIN, le chef de famille peut créer un nouveau code PIN pour cette personne.
- Si le chef de famille oublie son code PIN, le code PIN par défaut doit être réinitialisé. Pour ce faire, sélectionnez Réinitialiser le code PIN du chef de famille dans les paramètres du Digicorder. Sur cet écran, vous devez entrer un code de sécurité que vous trouverez sur telenet.be/mytelenet (connectez-vous avec votre login et mot de passe Telenet). Par la suite, le code PIN du chef de famille sera à nouveau par défaut 9876.

( )

 $(\mathbf{r})$ 

## Regarder les photos et vidéos ou écouter la musique de votre PC sur votre téléviseur

Vous avez des jolies photos et vidéos ou de la bonne musique sur votre ordinateur ? Vous pouvez alors aussi les regarder et l'écouter sur votre téléviseur. Sans fil, autrement dit : sans devoir raccorder vos appareils l'un à l'autre.

#### Installer le logiciel nécessaire

۲

Pour pouvoir lire vos fichiers médias sur votre téléviseur, vous devez **avoir un** modem sans fil Telenet et vous devez d'abord **avoir le logiciel** adéquat (par exemple Windows Media Player 12) sur votre ordinateur. Surfez sur telenet.be/mesappareils/aide pour obtenir les informations nécessaires sur le logiciel approprié pour votre appareil.

#### Lire les fichiers médias

Lorsque vous avez installé le logiciel sur votre ordinateur, suivez la procédure suivante pour lire vos fichiers sur votre téléviseur.

- Appuyez sur la **touche Maison** pour ouvrir le menu Yelo TV.
- Naviguez vers la droite à l'aide des **touches de navigation** et sélectionnez
   Mes Médias. Mes appareils est éclairé. Appuyez sur OK.
- Choisissez l'appareil sur lequel se trouvent les fichiers que vous souhaitez lire et appuyez sur OK.
- Choisissez le fichier média souhaité et appuyez sur OK pour le lire.

#### **Mes appareils**

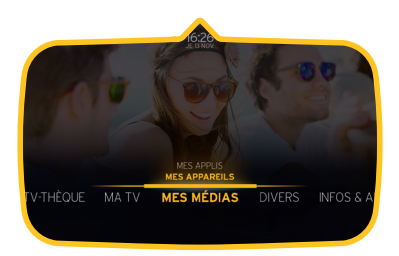

( )

#### 28/04/16 16:17

## Regardez la TV sur chaque écran de la maison

Avec Yelo TV sur votre ordinateur, votre tablette et votre smartphone, vous pouvez regarder la télévision sur chaque écran de la maison. Vous pouvez utiliser Yelo TV sur votre ordinateur, votre tablette ou votre smartphone si vous êtes client TV digitale et internet chez Telenet.

#### Yelo TV sur votre ordinateur

- Surfez sur **yelotv.be**.
- Cliquez sur Se connecter et saisissez votre login Telenet ou votre login internet (par ex.: u123456) et le mot de passe correspondant.
- Vous voilà prêt à utiliser Yelo TV !

#### Yelo TV sur votre tablette ou votre smartphone

- Téléchargez l'application Yelo Play (pour iOS, Android et Windows (tablette et PC) dans l'App Store<sup>®</sup>, le Google Play Store ou le Windows Store).
- Ouvrez l'application. **Connectez-vous** avec votre login Telenet ou votre login internet (par ex. : u123456) et le mot de passe correspondant.
- Vous voilà prêt à utiliser Yelo TV !

**Conseil :** pas encore de **login Telenet** ? Créez vous-même votre login Telenet en ligne avec votre numéro de client via telenet.be/mytelenet. **Votre numéro de client et votre login internet se trouvent sur vos relevés de compte.** 

( )

۲

## Yelo TV en 2 temps 3 mouvements !

#### **Regarder la télévision en direct**

Vous pouvez regarder la télévision en direct sur votre ordinateur, votre tablette ou votre smartphone chez vous via votre connexion internet ou ailleurs via Wi-Free. Wi-Free est un réseau de plus de 1.250.000 homespots Telenet, 2.000 hotspots Telenet et 320.000 homespots VOO en Belgique.

- Rendez-vous sur le site web, accédez à Regarder la TV et choisissez la chaîne ou le programme que vous souhaitez regarder.
- Cliquez sur l'icône play à l'écran.
- Dans l'application, vous pouvez soit cliquer sur l'onglet *Regarder la TV*, soit passer par le *Guide TV*: cliquez une fois, puis sélectionnez *Regarder maintenant*.

## Faire glisser un programme vers votre TV

Vous pouvez utiliser **l'appli Yelo Play** sur votre smartphone ou votre tablette comme une **télécommande** :

- pour Regarder la TV en direct : choisissez le programme que vous voulez regarder en le faisant glisser d'un geste du doigt vers votre TV (il s'agit d'une icône située en bas à droite de l'écran);
- pour les enregistrements ou films de la TV-thèque, Play ou Play More : choisissez votre programme ou votre film, sélectionnez
   *Regarder maintenant* et choisissez ensuite l'appareil sur lequel vous souhaitez le regarder. Le programme sera alors envoyé vers votre TV.

#### Jusqu'à 5 écrans en simultané

Saviez-vous qu'avec l'application ou yelotv.be, vous pouviez regarder la TV en direct et vos enregistrements sur 5 appareils en simultané?

#### Programmer et gérer des enregistrements

Vous pouvez programmer, modifier et effacer des enregistrements via votre ordinateur, votre tablette ou votre smartphone. C'est possible **chez vous**, avec une connexion internet, mais **aussi ailleurs via Wi-Free** ou votre **connexion 3G mobile**.

#### Enregistrer un programme

- Accédez au guide TV via l'appli. Sélectionnez un programme et tapez sur Enregistrer.
- Accédez au guide TV via le site web. Sélectionnez un programme et cliquez sur l'icône P blanche en regard du nom du programme. Cliquez sur Enregistrer.

#### **Regarder des enregistrements**

Vous pouvez regarder vos enregistrements des 2 derniers mois de 20 chaînes sur votre ordinateur, votre tablette ou votre smartphone. Où bon vous semble à la maison et alentour, tant que vous avez accès à l'internet sans fil de Telenet. Accédez à *Enregistrements* sur le site web. Vous utilisez l'appli ? Accédez à *Enregistrements* via *Découvrir*.

- Choisissez l'enregistrement que vous souhaitez regarder.
- S'il s'agit d'une série, sélectionnez l'épisode que vous voulez voir.
- Via l'appli : tapez sur *En savoir plus sur cette série et les autres épisodes* pour obtenir la liste. Tapez ensuite sur *Regarder maintenant* (ou *Regarder sur la TV* si la série peut uniquement être visionnée sur votre téléviseur).
- Sur le site : cliquez sur **l'icône Play** à l'écran.

#### Effacer un enregistrement

( )

- Accédez à **Enregistrements** sur le site web ou dans l'application (appli : via **Découvrir**).
- Sélectionnez l'enregistrement que vous souhaitez supprimer.
- S'il s'agit d'une série, choisissez l'épisode que vous voulez supprimer.
- Via le site web : cliquez sur la poubelle.
- Via l'appli : tapez sur Effacer l'enregistrement.

## ightarrow Be tv Premium

# Profitez du meilleur du cinéma, du sport et des séries !

Be tv Premium, c'est une sélection de 11 chaînes hors du commun regroupant ce que la TV peut offrir de mieux :

- Be tv Sport 1, 2, 3 : Bénéficiez de la crème des championnats de foot européens, des plus grands tournois de golf, de la NBA, du rugby, du tennis, de l'athlétisme... et devenez un vrai spécialiste sportif !
- **Be1:** C'est un véritable festival de cinéma, de séries et de divertissements ! Profitez chaque soir d'une fiction inédite allant du plus gros blockbuster au film d'auteur le plus pointu.
- Be Séries : Fan de séries ? Avec trois séries inédites par semaine et des intégrales chaque dimanche, nul doute que vous y trouverez votre bonheur.
- **Be Ciné :** C'est LA chaîne des cinéphiles qui vous emmènera toujours plus loin dans votre passion.

#### En option supplémentaire:

 Voo Foot 2,3,4,5,HD: Du foot belge comme s'il en pleuvait. En combinant ces chaînes, ce sont pas moins de 5 matchs différents qui peuvent être diffusés simultanément.

# Elargissez votre offre de chaînes selon vos envies.

۲

#### Vous êtes intéressé par ces bouquets de chaînes ?

Rendez-vous sur **telenet.be** pour découvrir les prix et le contenu le plus récent des bouquets.

۲

**( ( ( )** 

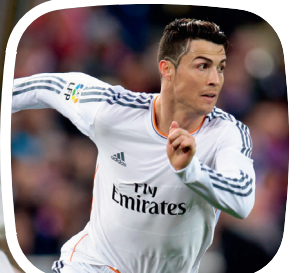

### ightarrow Be tv Sport

#### Le bouquet de chaînes de sport... de haut niveau !

Be tv Sport, c'est la référence en matière de sports en tous genres : tout le football belge en direct (Jupiler Pro League), de mythiques championnats de foot européens (Premier League, Bundesliga, Serie A, Ligue 1, ...), du basket, du golf, du tennis, de l'Indycar et bien d'autres disciplines... le tout réuni en 4 chaînes passionnantes : **Be Sport 1, 2, 3 et Be Sport HD**.

## ightarrow Option FR

## Une foule de chaînes francophones à portée de télécommande !

Avec Option FR, vous allez encore plus loin, peu importe vos centres d'intérêt. En effet, vous disposez d'un bouquet de chaînes francophones inédites accessibles sur tous vos écrans. Que vous ayez envie du top du sport commenté en français (**Eurosport**), d'actualités brûlantes (LCI), de fictions et de divertissements passionnants (**TV Breizh**), de documentaires captivants (**Discovery & National Geographic**) ou encore d'amuser et d'éveiller les plus petits (**Canal J**), il y a toujours de quoi satisfaire votre envie du moment.

## Be tv Bouquets et Be tv Options

Avec **Be tv Bouquets**, vous pouvez profiter de 43 chaînes thématiques réparties dans 6 splendides bouquets disponibles séparément (Bouquets Documentaires, Enfant, Divertissement, Sport, Cool et Sélection). Vous avez même la possibilité de choisir à la carte les chaînes qui vous branchent grâce à **Be tv Options**.

Vous bénéficiez d'une réduction additionnelle si vous vous abonnez à plusieurs Betv Bouquets ou à Betv Premium ou Be tv Sport combiné avec un ou plusieurs Bet v Bouquets. Les Betv Bouquets sont disponibles séparément ou en complément de Betv Premium ou Betv Sport. Les Betv Options sont uniquement disponibles en option de Betv Premium, Betv Sport, Bouquets ou Betv Combo. Betv Bouquets et Betv Options sont uniquement disponibles en région bruxelloise.

## Pour obtenir de l'aide ou plus d'informations

 $( \blacklozenge$ 

#### Surfez sur telenet.be/serviceclient

Sur notre site web d'aide à la clientèle, vous trouvez les réponses aux questions les plus fréquemment posées sur Yelo TV.

#### Appuyez sur la touche Maison

Sous l'onglet **Divers** et ensuite **Info et Aide**, vous trouvez des astuces pratiques et des réponses aux questions les plus fréquemment posées. Vous pouvez aussi y regarder des **petits films de démonstration pratiques** qui vous expliquent, étape par étape, comment utiliser Yelo TV.

#### Appelez le 0800 66 016

**( ( ( )** 

Vous pouvez écouter les réponses aux questions les plus fréquemment posées sur Yelo TV en composant le numéro 0800 66 016.

#### Pour les questions plus compliquées

Nos collaborateurs répondront volontiers à vos questions plus pointues sur Yelo TV ou sur d'autres services de Telenet. Vous pouvez les joindre au 015 66 66 66. Le service clientèle est joignable de 8 h à 22 h en semaine et de 9 h à 22 h le week-end et les jours fériés.

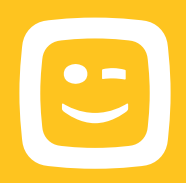

#### Les informations fournies dans cette brochure sont sous réserve de modifications, d'erreurs et de fautes de frappe. E.R. : Telenet sprl, Liersesteenweg 4, 2800 Mechelen.

Restez informé(e)

De plus en plus de possibilités et de fonctions seront disponibles pour Yelo TV dans un avenir proche. Restez informé(e) via :

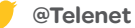

facebook.com/telenet.fr

youtube.com/telenet

( )

 $( \blacklozenge )$